#### How-To Update the Study Status in Velos

Steps to follow

1. Open an Internet Browser (*Internet Explorer is the preferred browser*) and type <u>https://velos.med.miami.edu</u> into the address bar.

#### 2. Enter your Cane ID and Password

\*If you experience any technical difficulties logging into Velos, please contact Research IT (305-243-2314; <u>Resinfo@med.miami.edu</u>).

3. Search for your study by entering the eProst study ID number into the field and clicking Search.

| Personali             | Personalize Manage Libraries Data Extraction |        |                                                      |                                            |  |  |  |  |  |
|-----------------------|----------------------------------------------|--------|------------------------------------------------------|--------------------------------------------|--|--|--|--|--|
| Search a              | Study                                        | mepage | Search Advanc                                        | Advanced Search                            |  |  |  |  |  |
| Last Modified Studies |                                              |        |                                                      |                                            |  |  |  |  |  |
| Quick Access          |                                              |        | Study Number                                         | Study Title                                |  |  |  |  |  |
| Ľ                     |                                              | D      | 20160375 - Bristol-Myers Squibb/BRISTOL-MYERS SQUI   | A Phase II Randomized, Placebo-Controlle   |  |  |  |  |  |
| Ľ                     |                                              | D      | 20040182 - ECOG - GLUCK                              | IRB7 to Velos synch testing script 0010    |  |  |  |  |  |
| Ľ                     |                                              | D      | 20160699 - Intramural - Auguste                      | IRB7 to Velos synch testing script 09      |  |  |  |  |  |
| Ľ                     |                                              | D      | 20170557 - Intramural - Gershengorn                  | Study Script – Update study – IRB Submis 🚥 |  |  |  |  |  |
| Ľ                     |                                              | D      | 20100994 - NIH passthrough funds from the Universi 🚥 | START Strategic Timing of Antiretrovira    |  |  |  |  |  |

### 4. Click the status link under the "Study Status" column

| ibraries Data Extraction<br>ies >> Search        |      |                                          | UNIVERSITY<br>OF MEANI |                  |                  | Heather Osono   🕋   🕐   🔘 |  |  |
|--------------------------------------------------|------|------------------------------------------|------------------------|------------------|------------------|---------------------------|--|--|
| 20001234                                         | )    | Search Advanced Search                   |                        |                  |                  |                           |  |  |
| your search criteria: "20001234"<br>irs to sort) |      |                                          |                        |                  |                  | =                         |  |  |
| Study Nu                                         | mber | Study Title                              |                        | Therapeutic Area | Study Status     | Delete                    |  |  |
| 20001234 - SU load testing - PI                  |      | UMH Integrated Testing Study. 8/29/2017. | test                   |                  | Active/Enrolling | ×                         |  |  |
| -                                                |      |                                          | 1                      |                  | - راس            |                           |  |  |

5. Select "Add New Status"

| UNIVERSITY<br>OF MIAMI  |                  |  |              |                  |            | Heather Osori  | •   <b>A</b>   <b>?</b>   O |   |
|-------------------------|------------------|--|--------------|------------------|------------|----------------|-----------------------------|---|
| atus Reports Study Team | Broadcast Forms  |  |              |                  |            |                |                             |   |
| Current Status          |                  |  | tus          | Study Start Date |            | Study End Date |                             |   |
|                         | Active/Enrolling |  | 02/19/2015   |                  | Change Dat |                |                             |   |
| Status Valid From       | Valid Until      |  | Meeting Date |                  | Notes      | [              |                             |   |
| 5                       | -                |  | -            |                  | -          |                |                             |   |
| j                       | -                |  | -            |                  | -          |                |                             | × |

# 6. Select the Desired Status from the "Status" Dropdown menu & Enter the Status Date

| Personalize Manage Libraries Data Extraction<br>Current Page: Study >> Status Details<br>You are working on study: 20001234 - SU load testing - PI                                                                                                    |                                                                                                    | The Good Clinical Trial Disclosure Practice<br>Document ( <u>LINK</u> ) suggests using the following |                  |                                                                                                    |
|----------------------------------------------------------------------------------------------------|----------------------------------------------------------------------------------------------------|----------------------------------------------------------------------------------------------------|------------------|----------------------------------------------------------------------------------------------------|
| Summary     Versions     Admin Schedule     Study Setup       Study Start Date :02/19/2015     S       Please enter status details:     Organization *       Organization *     Status Type *       Study Status *     Documented By *       Assigned To     Status Valid From *       Status Valid I From *     Status Valid Outil       Meeting Date     Review Board       Outcome     Notes | Budget Milestones Notifications  itudy End Date :  University of Miami ✓ Default ✓ Select an option  Heather Osorio  Select an option ✓ Select an option ✓ | Study Status Reports                                                                                 | Study Team Broad | <ul> <li>study statuses:</li> <li>IRB Approved (system generated)</li> <li>Active/Enrolling</li> <li>Active/Closed to Enrollment</li> <li>Study Completed (system generated)**</li> <li>** Although the Study Completed status is system generated, Research IT suggests manually updating this status to not delay the notification.</li> </ul> |
| *Be sure the box checked or<br>the prior status will remain.                                                                                                    |                                                                                                    |                                                                                                    |                  | e-Signature * Submit                                                                                                    |

## 7. Enter your e-Signature and Submit.